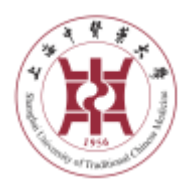

上海中医药大学国际教育学院

留学生网上报名流程指导

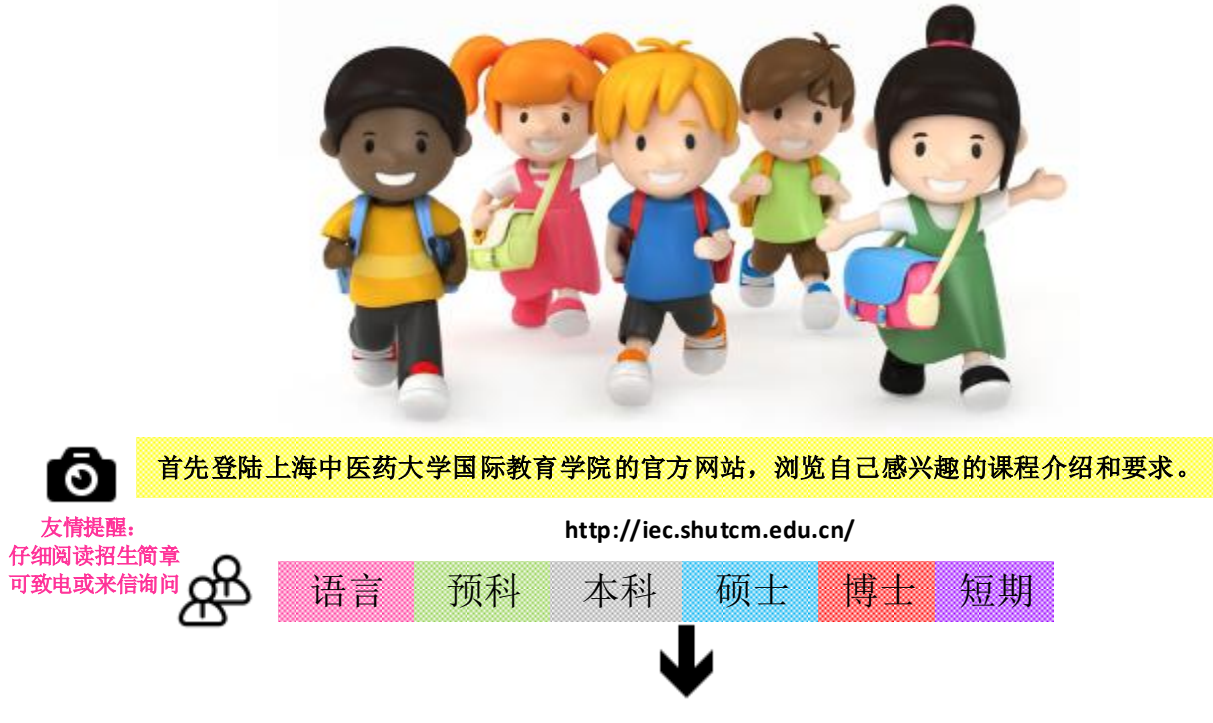

登陆上海中医药大学留学生在线申请网站进行正式申请: http://202.120.199.94/onlineapplytest/

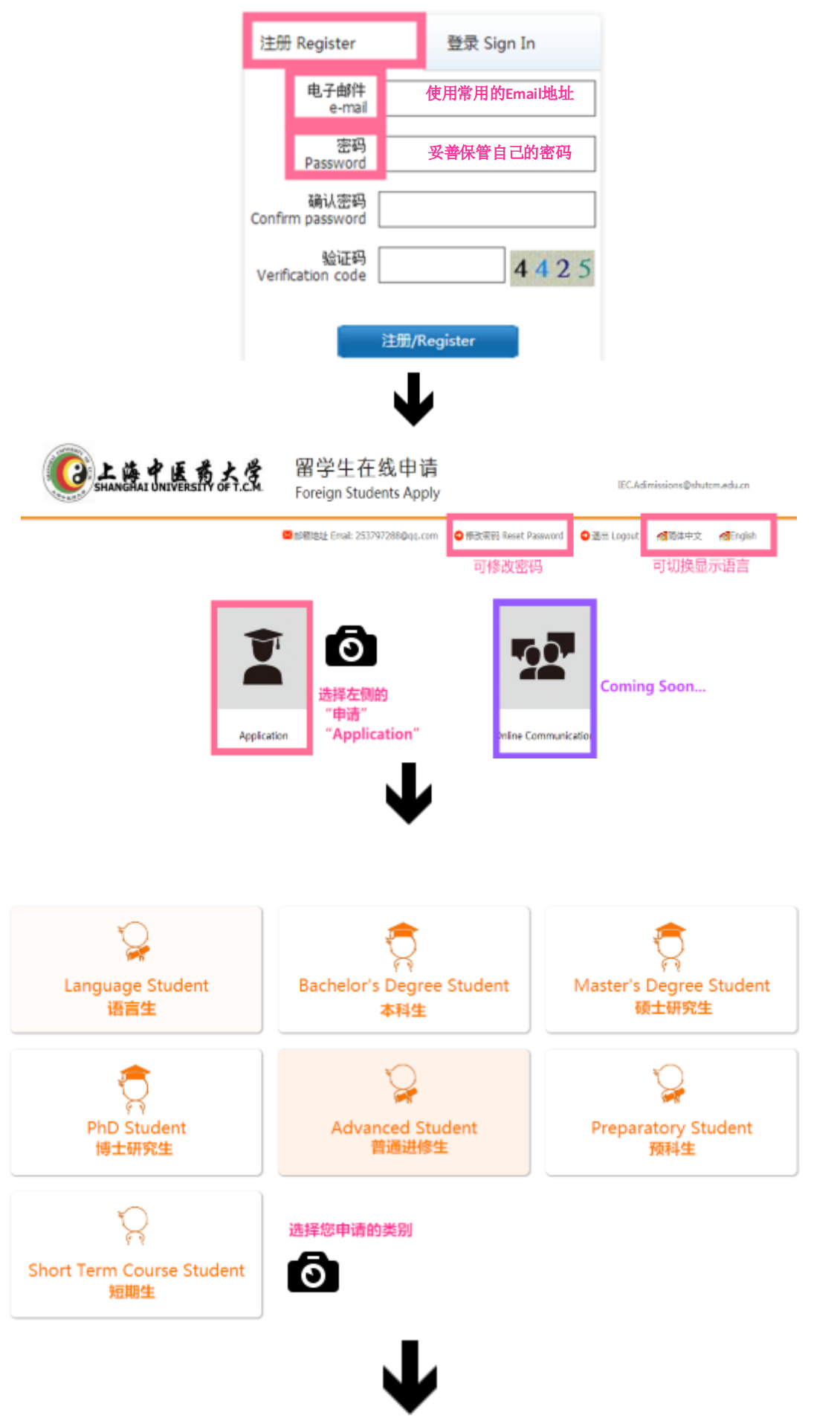

| 操作提示 / Steps                | ······提示 / Steps |
|-----------------------------|------------------|
| Step 1 Basic Info           | 第一步 个人信息         |
| Step 2 Study Plan           | 第二步 学习项目         |
| Step 3 Education&Employmen  | 第三步 教育和工作经历      |
| Step 4 Language Proficiency | 第四步 语言能力         |
| Step 5 Contact Info         | 第五步 联系方式         |
| Step 6 Others Info          | 第六步 其他信息         |
| Step 7 Upload Documents     | 第七步 附件上传         |
| Step 8 Application Fee      | 第八步 报名费支付        |
| Step 9 Scholarship Info     | 第九步 奖学金信息        |
| Step 10 Submit              | 第十步 提交           |
|                             |                  |

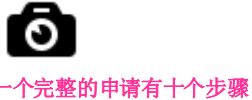

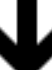

|                                                                                    | •     |     |
|------------------------------------------------------------------------------------|-------|-----|
| 个人信息                                                                               |       | -   |
| *姓(同护照):                                                                           |       | 0   |
| *名(同护照):                                                                           |       | —   |
| 中文姓名:                                                                              |       | (如: |
| * 性别:                                                                              |       | 请确保 |
| ▲婚姻状况:                                                                             | 10    |     |
| * 国籍:                                                                              |       |     |
| * 出生日期:                                                                            | (JUB) |     |
| * 出生国家:                                                                            | *     |     |
| •出生地点:                                                                             |       |     |
|                                                                                    |       |     |
| 宗教:                                                                                | ×     |     |
| 宗教:<br>职业:                                                                         | ×     |     |
| 宗教:<br>职业:<br>学习/工作单位:                                                             |       |     |
| 宗教:<br>职业:<br>学习/工作单位:<br>最后学历:                                                    |       |     |
| 宗教:<br>职业:<br>学习/工作单位:<br>最后学历:<br>• 护服号码:                                         |       |     |
| 宗教:<br>取业:<br>学习/工作单位:<br>最后学历:<br>* 护服号码:<br>* 护服号码:                              |       |     |
| 宗教:<br>职业:<br>学习/工作单位:<br>最后学历:<br>・护照号码:<br>・护照号码:<br>・护照有效能:<br>・ Email:         |       |     |
| 宗教:<br>取业:<br>学习/工作単位:<br>最后学历:<br>・护照専致期:<br>・护照専数期:<br>・ Email:<br>健康状況:         |       |     |
| 宗教:<br>取业:<br>学习/工作単位:<br>最后学历:<br>・护照号码:<br>・护照有效路:<br>・ Email:<br>健康状况:<br>特託愛好: |       |     |

第一步个人信息

打\*为必填项目 护照名、护照号等) **禄基本信息真实准确!** 

|  | 0 |
|--|---|
|  |   |

第五步 联系信息 请确保邮寄地址准确无误

| 联系方式         |                   |                    |  |
|--------------|-------------------|--------------------|--|
| 永久联系方式       |                   |                    |  |
| * 国家:        | ~                 | 门牌号:               |  |
| * 街道:        |                   | <mark>*</mark> 区县: |  |
| *城市:         |                   |                    |  |
| * 邮政编码:      |                   | 畜/州:               |  |
| *电话:         |                   | 传真:                |  |
| 录取文件寄送地址(录取通 | 知书将于6月20日开始发放) 同上 |                    |  |
| * 国家:        | ~                 | 门牌号:               |  |
| * 街道:        |                   | ▼区县:               |  |
| ▲城市:         |                   |                    |  |
| * 邮政编码:      |                   | 音/州:               |  |
| *电话:         |                   | 传真:                |  |

|  | Ō |
|--|---|
|  |   |

第七步 材料上传 请上传申请材料 包括必须材料和附加材料

| 附件名称                                        | 备注                                                                                                    | 下载查 | 操作         |
|---------------------------------------------|----------------------------------------------------------------------------------------------------|-----|------------|
| *护照扫描件                                      | 护照首页扫描件 签证页扫描件                                                                                                    | 未上传 | 选择文件 未选择文件 |
| • 证件照片(2寸)<br>(35mm×49mm                    | 电子照片:文件名与文件格式:<br>中文姓名.jpg 背景要求:背景颇<br>色为蓝色或白色 其他要求:免惡<br>照 分辨率: >300 pixels/lnch 发<br>送地址:<br>lec.admissions@shutcm.edu.cn | 未上传 | 选择文件 未选择文件 |
| ·报名费支付凭证                                    | 研究生报名费1700元                                                                                                    | 未上传 | 选择文件 未选择文件 |
| 本科学历学位证书                                    | 如申请期间尚未取得本科学历学<br>位证书,可稍后上传。 学生最晚<br>在报到周提交本科学历学位证<br>书。                                                                    | 未上传 | 选择文件       |
| 质毕业证明                                       | 无本科学历学位证书的申请者 提<br>交预毕业证明                                                                                                   | 未上传 | 选择文件 未选择文件 |
| * 本科阶段( <mark>或更高学历)成绩单</mark><br>(复印件或公证件) | 需为中文或英语的成绩单 具他语<br>言的成绩单需要翻译并公证                                                                                             | 未上传 | 选择文件 未选择文件 |
| 中国汉语水平考试 HSK 证书复印件                          | 中国汉语水平考试(HSK)证书<br>复印件:非华裔的本科申请者需<br>5级180分以上。                                                                              | 未上传 | 选择文件 未选择文件 |
|                                             |                                                                                                    |     |            |

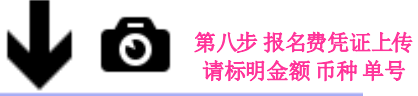

第九步 申请奖学金

| MIN 90KT                                                                                                    |                                                                                                    |                                                               |      |       |
|----------------------------------------------------------------------------------------------------|----------------------------------------------------------------------------------------------------|---------------------------------------------------------------|------|-------|
| 付款方式;                                                                                                    | 江軟井上传江軟活还                                                                                                    | 未上传                                                           | 选择文件 | 未选择文件 |
| 服名更信息                                                                                                    |                                                                                                    |                                                               |      |       |
| <b>松名務金額</b>                                                                                                    |                                                                                                    |                                                               |      |       |
| 観行隊戸信息: 戸名: 上掲<br>开户戦行: 中国工商戦行務<br>戦行地址: 上海市府平衡商<br>戦行地址: 上海市府平衡商<br>戦行地域: L1391090046<br>电汇号: ICBKCNBJSHI<br>Bank Account Informatik<br>Account Name: Industrial an<br>Bank Address: No. 520, '<br>Account No: 10012391(<br>Swift Code: ICBKCNBJSH | 中医药大学<br>安徽文行<br>8520号 200032<br>36961<br>al University of Traditional C<br>al Commercial Bank of Chin<br>Wan Pin Nan Road, Shangh<br>09004636961<br>II | hinese Medicine<br>Ia, Dongʻan Road Branc<br>al, China 200032 | ch   |       |
| 1.1860.0                                                                                                    |                                                                                                    |                                                               |      |       |
| 汇款人姓名:                                                                                                    |                                                                                                    |                                                               |      |       |
| 汇款日期:                                                                                                    | 2010/12/00                                                                                                    |                                                               |      |       |
| 汇款地点:                                                                                                    |                                                                                                    |                                                               |      |       |
| 汇款金额:                                                                                                    |                                                                                                    |                                                               |      |       |
| 汇款币种:                                                                                                    |                                                                                                    |                                                               |      |       |

10

保注

\*各学生类别可申请的奖学金不同 勾选想申请的奖学金 \*申请不代表获得 注意申请要求和附加材料

|   | 奖学金名称            | 奖学金信息                                                                                                    |
|---|------------------|----------------------------------------------------------------------------------------------------|
|   | 上海市A类奖学金         | 上海市外国留学生政府奖学金A类 (限上师大预科学<br>院项目生) 更多信息请询问:上海中医药大学国际教<br>育学院二楼招生办公室 电话:(86 21)51322255<br>电子邮箱:iec.admissions@shutcm.edu.cn                                                                                                    |
|   | 上海市B类奖学金         | 必要材料: 1.申请表 2.护照 3.最高学历证明扫描件<br>4.在读证明或就业证明 5.高中成绩单等(包括<br>UEC,STPM, SPM, A-LEVEL等)6.推荐信一封 7.申<br>请人自荐信 8.HSK成绩单(5级180分以上)(报汉<br>语授课的非华裔学生)更多信息请询问:上海中医药<br>大学国际教育学院二楼招生办公室电话:(8621)<br>51322255 电子邮箱:<br>iec.admissions@shutcm.edu.cn |
| 0 | "丝路"助学金(本<br>科)  | 申请资格及其他信息依照《来华留学生"丝路"助学<br>计划》文件                                                                                                    |
|   | 外国留学生"生活<br>助学金" |                                                                                                    |

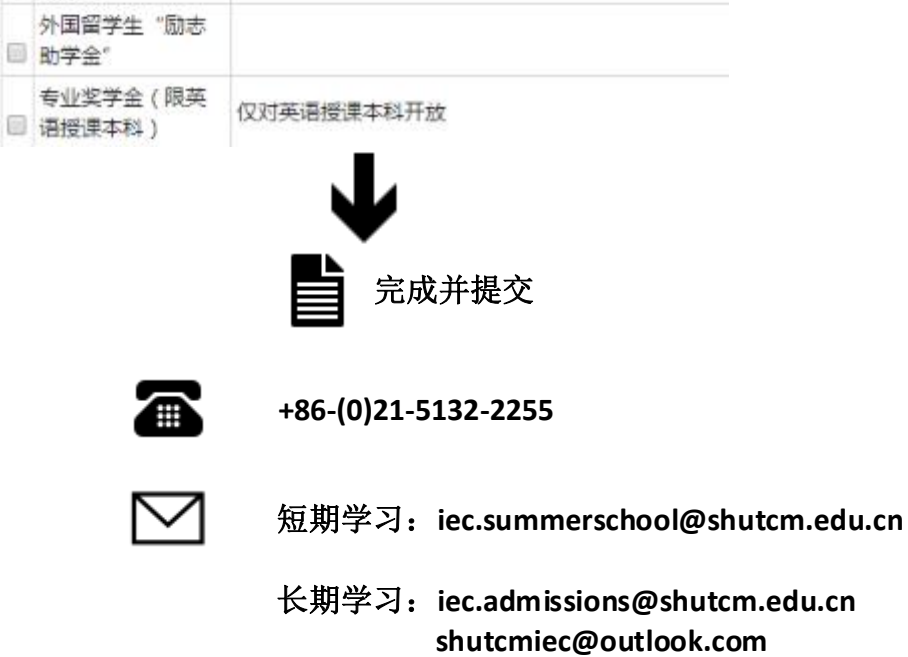

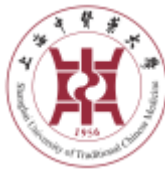

Shanghai University of Traditional Chinese Medicine **International Education College** 

## **Online Application Guide**

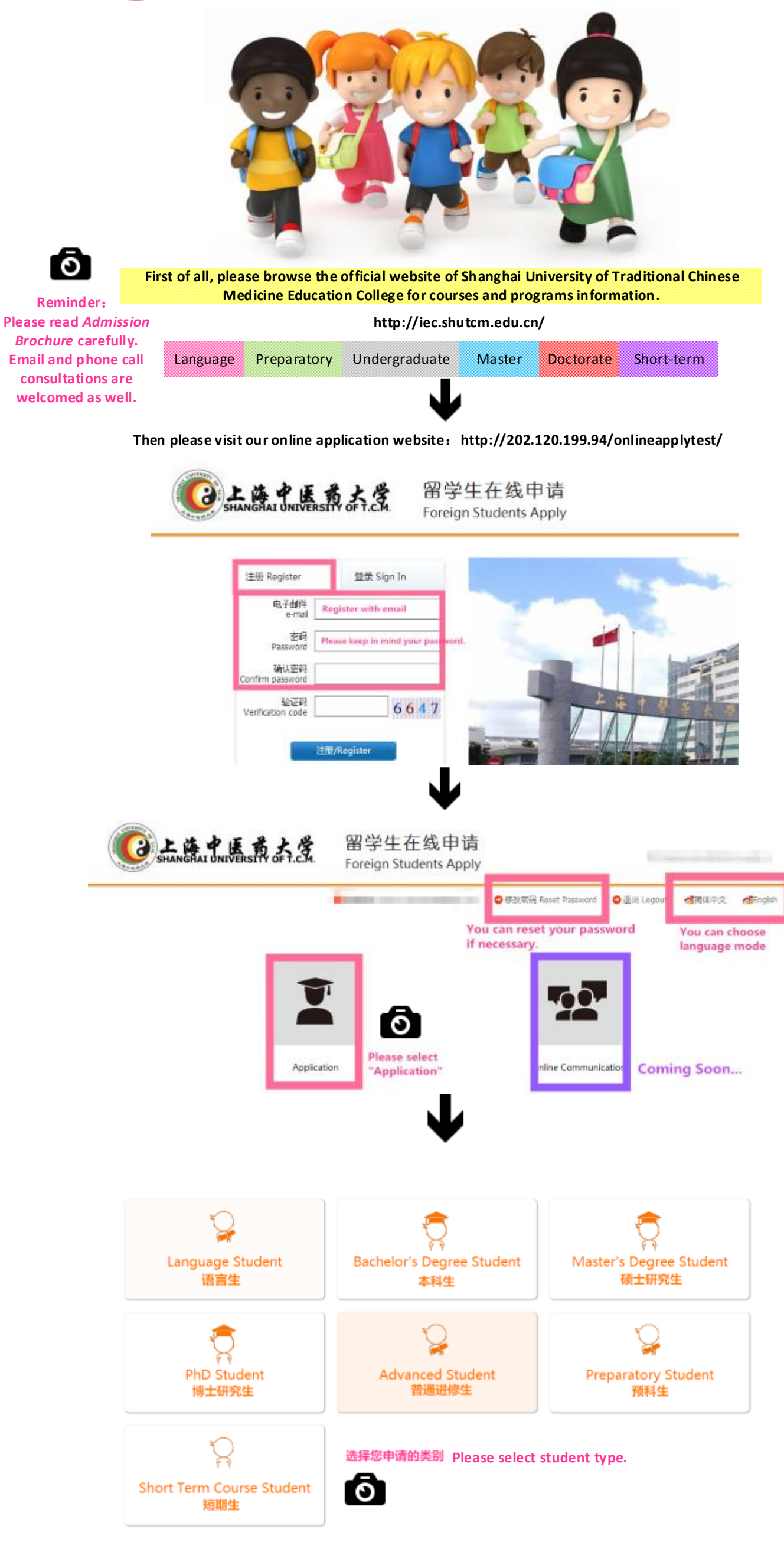

|                             | •                                     |
|-----------------------------|---------------------------------------|
| :: 操作提示 / Steps             | ····································· |
| Step 1 Basic Info           | 第一步 个人信息                              |
| Step 2 Study Plan           | 第二步 学习项目                              |
| Step 3 Education&Employmen  | 第三步 教育和工作经历                           |
| Step 4 Language Proficiency | 第四步 语言能力                              |
| Step 5 Contact Info         | 第五步 联系方式                              |
| Step 6 Others Info          | 第六步 其他信息                              |
| Step 7 Upload Documents     | 第七步 附件上传                              |
| Step 8 Application Fee      | 第八步 报名费支付                             |
| Step 9 Scholarship Info     | 第九步 奖学金信息                             |
| Step 10 Submit              | 第十步 提交                                |
|                             |                                       |

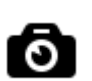

A complete on line application includes 10 steps.

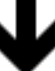

|                                                       | •                                                                                                    |
|-------------------------------------------------------|----------------------------------------------------------------------------------------------------|
| Basic Info                                            |                                                                                                    |
| * Family Name:                                        |                                                                                                    |
| * Given Name:                                         |                                                                                                    |
| Chinese Name:                                         |                                                                                                    |
| * Gender:                                             | •                                                                                                    |
| Marital Status:                                       | ×                                                                                                    |
| * Nationality:                                        | ×                                                                                                    |
| Date of Birth:                                        |                                                                                                    |
| <ul> <li>Country of Birth:</li> </ul>                 | ×                                                                                                    |
| Place of Birth(City,Province):                        |                                                                                                    |
| Religion:                                             | ×                                                                                                    |
| Occupation:                                           | ×                                                                                                    |
| Employer or School Name:                              |                                                                                                    |
| Finally Educational:                                  | High School Diploma                                                                                                    |
| Passport No.:                                         |                                                                                                    |
| Passport Expiration Date:                             |                                                                                                    |
| • Email:                                              | And the second second s |
| Health Status:                                        |                                                                                                    |
| Hobby:                                                |                                                                                                    |
| Are you an immigrant from<br>other country or region? | © Yes ⊛ No                                                                                                    |

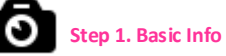

Please mind all the required fields with \*. Please make sure all filled-in information is true and correct!

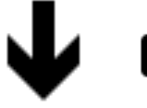

0

c

## Step 5. Contact Info

Please make sure permanent address and mailing address is effective ones that can receive package delivery

| Contact Info          |                               |                             |    |
|-----------------------|-------------------------------|-----------------------------|----|
| Permanent Address     |                               |                             |    |
| Country:              | ¥                             | House/Apt/Room No.:         |    |
| * Street:             |                               | * District:                 |    |
| City/Town:            |                               |                             |    |
| Post Code/Zip Code:   |                               | Province/State:             |    |
| * Telephone:          |                               | Fax:                        |    |
| Address to Receive Ad | mission Documents if Admitted | Same as the Permanent Addre | 55 |
| Country:              | ×                             | House/Apt/Room No.:         |    |

| 2 C                 |                       |  |
|---------------------|-----------------------|--|
| * Street:           | * District:           |  |
| * City/Town:        |                       |  |
| Post Code/Zip Code: | Province/State(Code): |  |
| * Telephone:        | Fax:                  |  |
|                     |                       |  |

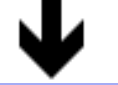

Ο

Step 7. Upload Documents Mind all \* Documents are mandatory

| Document Name                                                                                               | Memo                                                                                                    | View          | Operation         |
|----------------------------------------------------------------------------------------------------|----------------------------------------------------------------------------------------------------|---------------|-------------------|
| *1D Photo (35mm×49mm)                                                                                       | ID Photo: Rename: Passport<br>Name Background ColonBlue<br>or White Ploet ± 300<br>plosle/inch Other<br>Requirement: Bareheaded Also<br>Send the pic to :<br>liec.admissions@shutcm.edu.cn                                                                       | Not<br>Upload | 选择文件              |
| * Passport Scan                                                                                             | Scan of first page of passport<br>Scan of visa page of passport                                                                                                    | Not<br>Upload | 选择文件 +选择文件        |
| High School Graduation<br>Certificate                                                                       | If applicants have not<br>graduated from high school<br>during application, High<br>School Graduation Certificate<br>can be submitted later. High<br>School Graduation Certificate<br>should be submitted to<br>university by the first week of<br>the semester. | Not<br>Upload | 【选择文件】未送理文件       |
| TOEFL/IELTS score transcript                                                                                | Native English speakers: No<br>requirement Non-native<br>English speakers: TOEFL>90<br>IELTS >6.5                                                                                                    | Not<br>Upload | <b>选择文件</b> 未选择文件 |
| * Payment Receipt of<br>Application Fee                                                                     | Application Fee for<br>undergraduate student:<br>450RMB Applicants who<br>originally graduate from our<br>Chinese or prep<br>program:250RMB                                                                                                    | Not<br>Upload | 选择文件 未选择文件        |
| * Application Form for<br>International Students to study<br>in SHUTCM (Undergraduate&<br>Advanced Program) | To obtain the form, please visit<br>official website:<br>http://loc.shutcm.edu.cn/ Or<br>contact:<br>shutcmiec@outlook.com                                                                                                    | Not<br>Upload | 透描文件 *选择文件        |

| Application Fee                                                                                                    |            |                                                      |               |            |  |  |
|----------------------------------------------------------------------------------------------------|------------|------------------------------------------------------|---------------|------------|--|--|
| Payment Method:                                                                                                    |            | Bank Transfer and<br>Upload the<br>Remittance Notice | Not<br>Upload | 选择文件 未选择文件 |  |  |
| Information of Application Fee                                                                                                    |            |                                                      |               |            |  |  |
| Application Fee RMB 450                                                                                                    |            |                                                      |               |            |  |  |
| 銀行账户集集: 户名: 上海中国场大学<br>开户银行: 中間工電銀行伝安路支行<br>銀行地址: 上海市成平電路520号 200032<br>账号: 10012391004036961<br>由マニー: CrayChaushi                                                                                                    |            |                                                      |               |            |  |  |
| Bank Account Information :<br>Account Name: Shanghai University of Traditional Chinese Medicine<br>Bank Name: Industrial and Commercial Bank of China, Dongʻan Road Branch<br>Bank Address: No. 520, Wan Pin Nan Road, Shanghal, China 200032<br>Account No. 1001239109004636961<br>Swift Code: ICBKCNBJSHI |            |                                                      |               |            |  |  |
| Remittance Information                                                                                                    |            |                                                      |               |            |  |  |
| Remitter:                                                                                                    |            |                                                      |               |            |  |  |
| Remittance Date:                                                                                                    | 2015-12-14 |                                                      |               |            |  |  |
| Remittance Locations:                                                                                                    |            |                                                      |               |            |  |  |
| Remittance Amount:                                                                                                    |            |                                                      |               |            |  |  |
| Remittance Currency:                                                                                                    |            |                                                      |               |            |  |  |
| Remittance Remarks:                                                                                                    |            |                                                      |               |            |  |  |

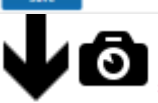

Indicate the scholarship you want to apply. Please also see the required material for scholarship application

\*Different Scholarships are available for students of various type. \*Application does not guarantee obtainment.

| "Silk Road" Assistance Fund<br>for Undergraduate<br>Students              | Please refer to Implementing Regulations on<br>Management of "Silk Road" Assistance Fund<br>for eligibility and other details |
|---------------------------------------------------------------------------|----------------------------------------------------------------------------------------------------|
| Living Cost Grant                                                         |                                                                                                    |
| Aspiration Grant                                                          |                                                                                                    |
| Program Scholarship(only<br>available for English-taught<br>5-Yr Program) | The Program Scholarship is only available for<br>English-taught 5-Yr Program                                                  |
| Pre-Enrollment Scholarship<br>(HSK)                                       | HSK certificate HSK score higher than Level 5<br>210                                                                          |
| Pre-Enrollment Scholarship<br>(UEC)                                       | UEC transcript                                                                                                    |
| Pre-Enrollment Scholarship<br>(Talents)                                   | Need to provide certificate of merit, trophy or<br>other honorary credential                                                  |
| Pre-Enrollment Scholarship<br>(Degree)                                    | diploma, degree certificate                                                                                                   |
|                                                                           | Applicants need to fulfill application procedure                                                                              |

|  | Chinese Government<br>Scholarship | with the embassy themselves. more into at<br>http://www.csc.edu.cn/Laihua/scholarshipen.aspx<br>please contact admission office for Pre-<br>admission Notice Tel: (86 21) 51322255 Email:<br>iec.admissions@shutcm.edu.cn |  |
|--|-----------------------------------|----------------------------------------------------------------------------------------------------|--|
|  |                                   |                                                                                                    |  |

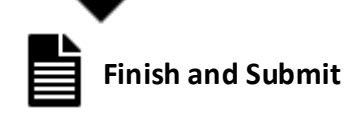

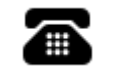

+86-(0)21-5132-2255

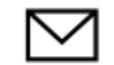

Short-term: iec.summerschool@shutcm.edu.cn

Long-term: iec.admissions@shutcm.edu.cn shutcmiec@outlook.com

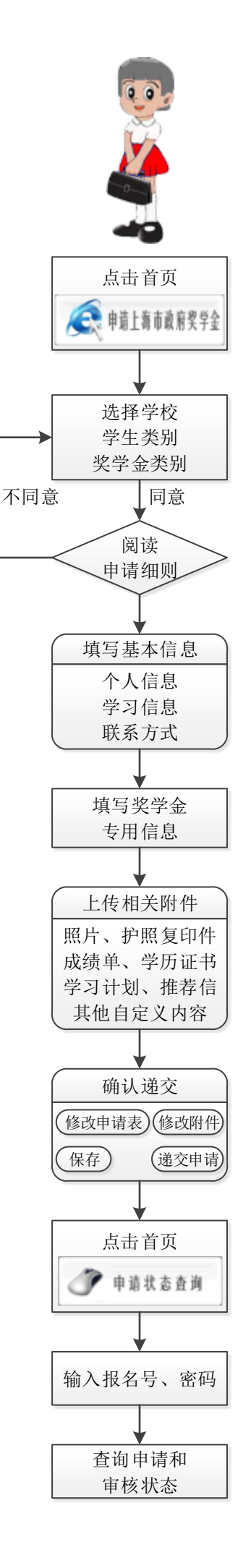

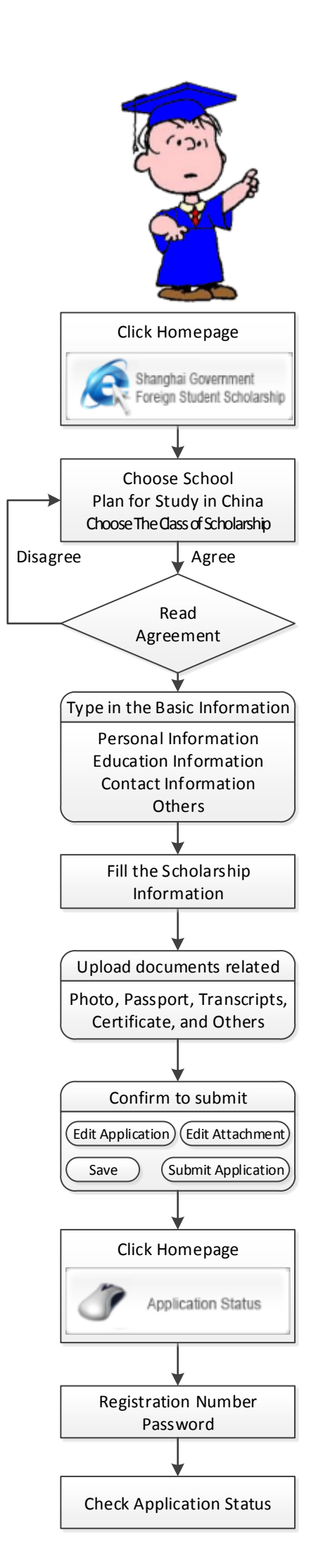